## Google Classroom雲端教室

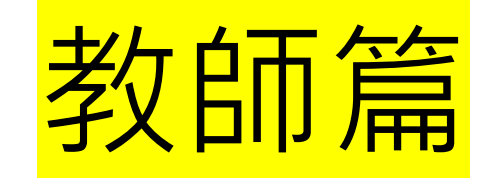

新北市光復國小資訊組1090407

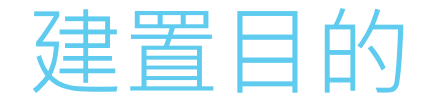

# ▶導師與科任老師可以共用 ▶3~6年級學生使用親師生帳號登入 classroom ▶老師出功課,會顯示在classroom左

側、Google日曆。作業會存在雲端 硬碟

▶老師批改後回寄給學生訂正

## 學校首頁右側點選新北市Google

#### Classroom

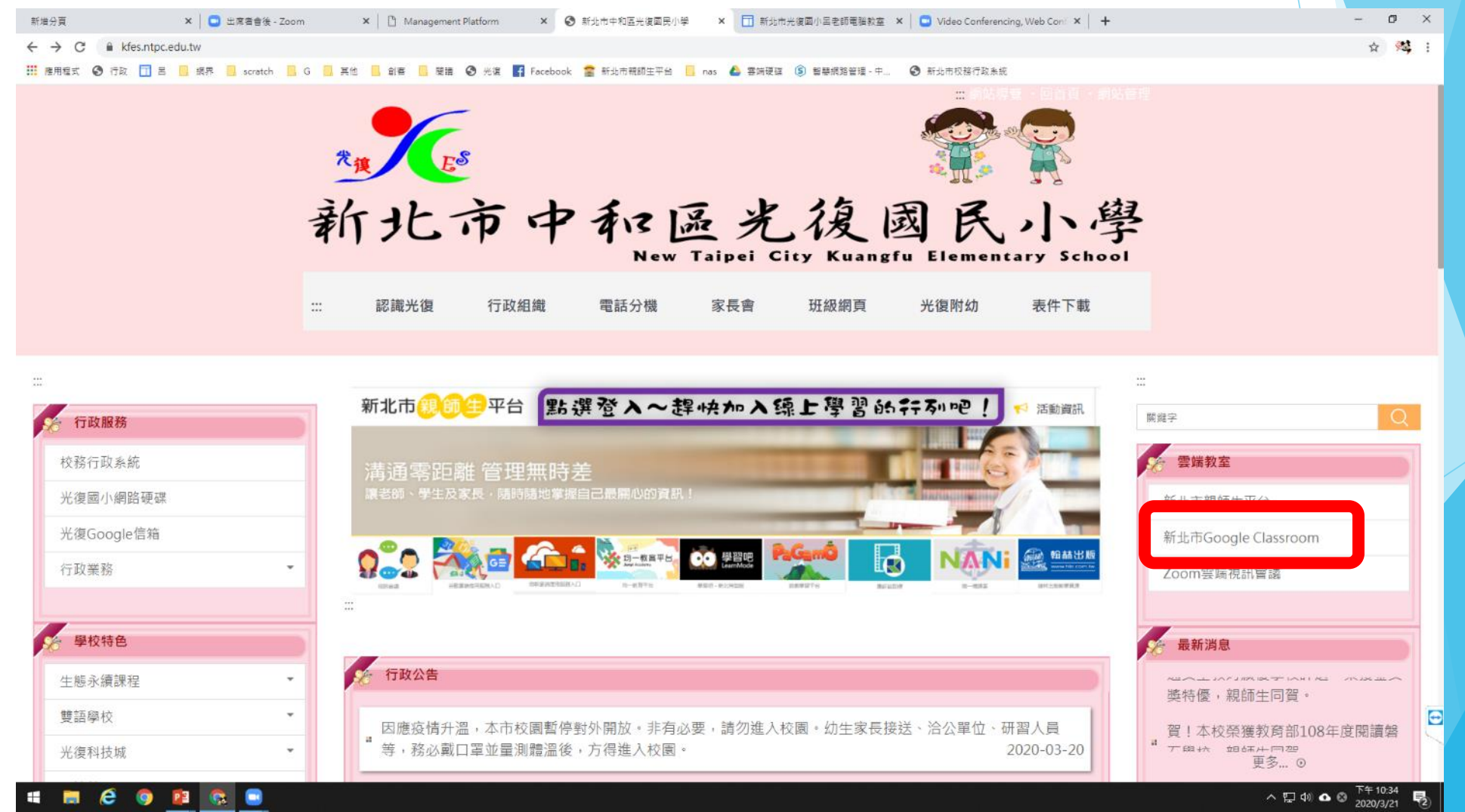

### 用校務行政系統帳密登入

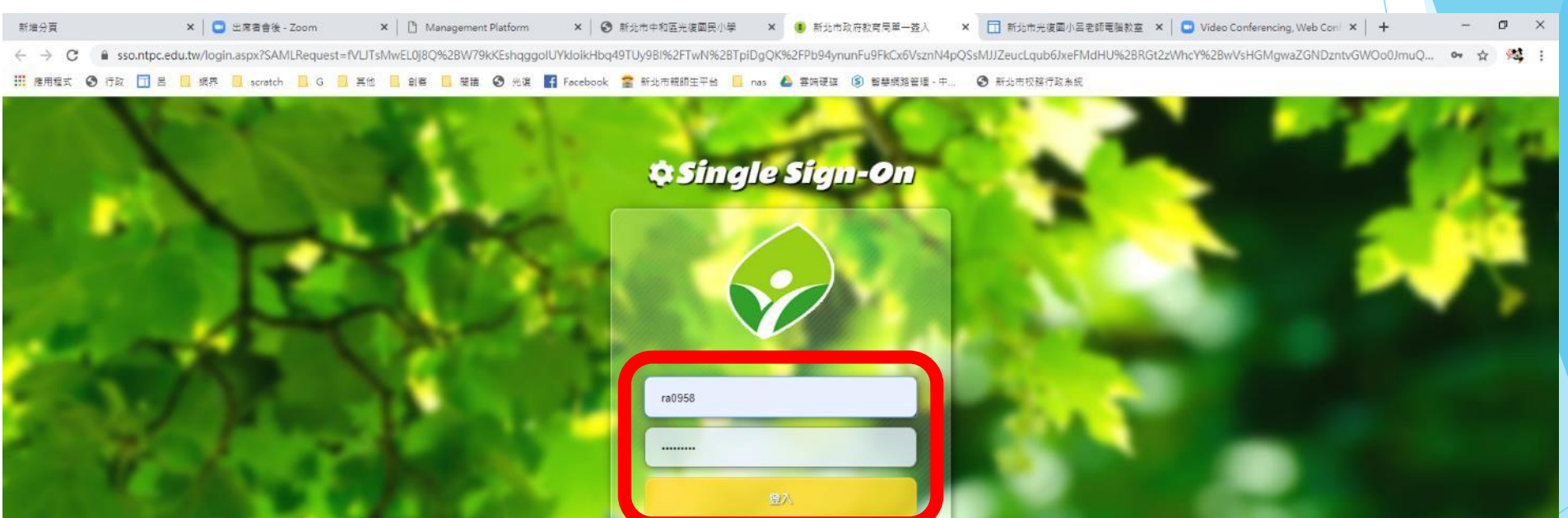

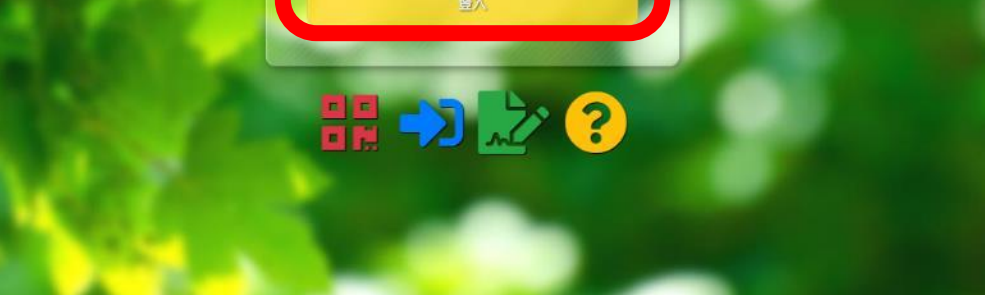

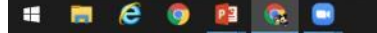

#### 資訊老師將協助建立班級的Google Classroom,老師 也可以建立班級,但學生要<mark>透過代碼</mark>加入。你也可以 HF 级 〕〕 🗙 📊 新北市光復國小呂老師電腦教室 🗙 📘 🖸 Video Conferencing, Web Confi 🗙 🛛 🕂 – ø × 新増分頁 × 🛛 🖸 出席者會後 - Zoom × D Management Platform × 🕟 新北市中和區光復國民小學 × 🖪 課程 ← → C 🔒 classroom.google.com/h ☆ 🕺 🔢 應用程式 🥝 行政 🗍 呂 📙 網界 📙 scratch 📙 G 📒 其他 📙 創售 📙 開讀 🧐 光復 📢 Facebook 🎓 新北市稿師生平台 📙 nas 🛕 雲炳硬建 🔕 智慧網路管理 - 中... 📀 新北市校務行政条統 <u>90</u> ≡ Google Classroom 加入課程 建立課程 zoom教學2 zoom教學 123 501 505 0 位學生 10 位學生 14 位學生 29 位學生 28 位學生 ~ □ ~ □ ~ 🗅 ~ □ ~ □ 603 28 位學生 ~ 🗅 ~ 🗅 ~ 🗅 ~ 🗅 ~ 🗅 604 605 607 608 28 位學生 28 位學生 27 位學生 28 位學生 Ð $\bigcirc$ へ 臣 4) 🗠 🛽 챤 10:37 e 😰 😪 📼 5

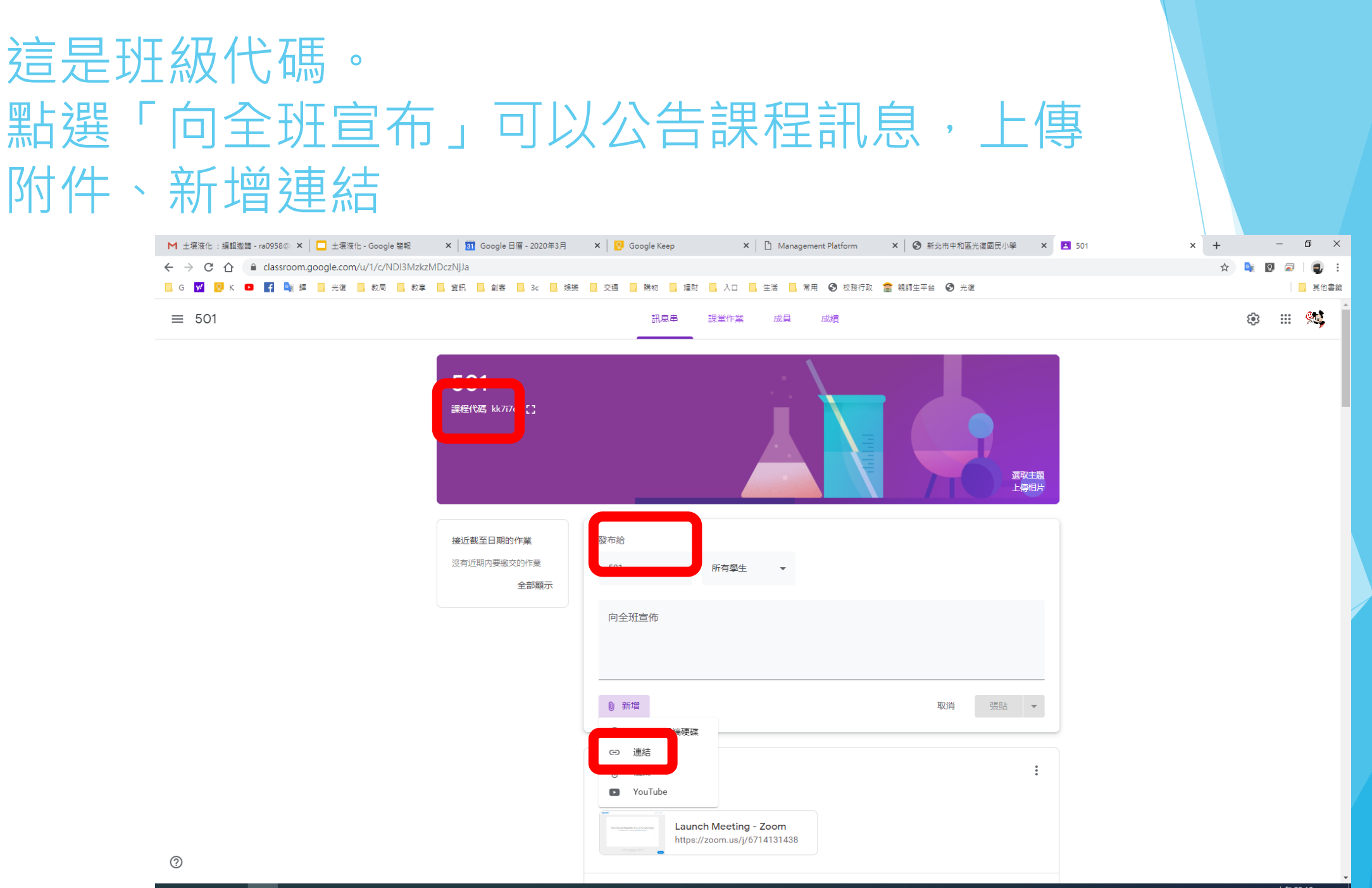

🗯 🚍 🥭 🧟 💷 👳

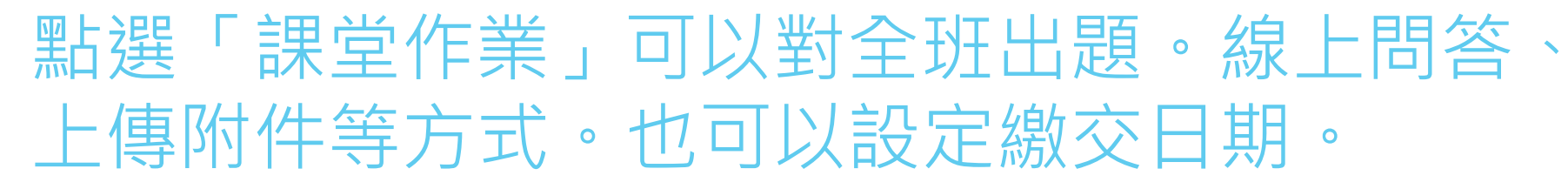

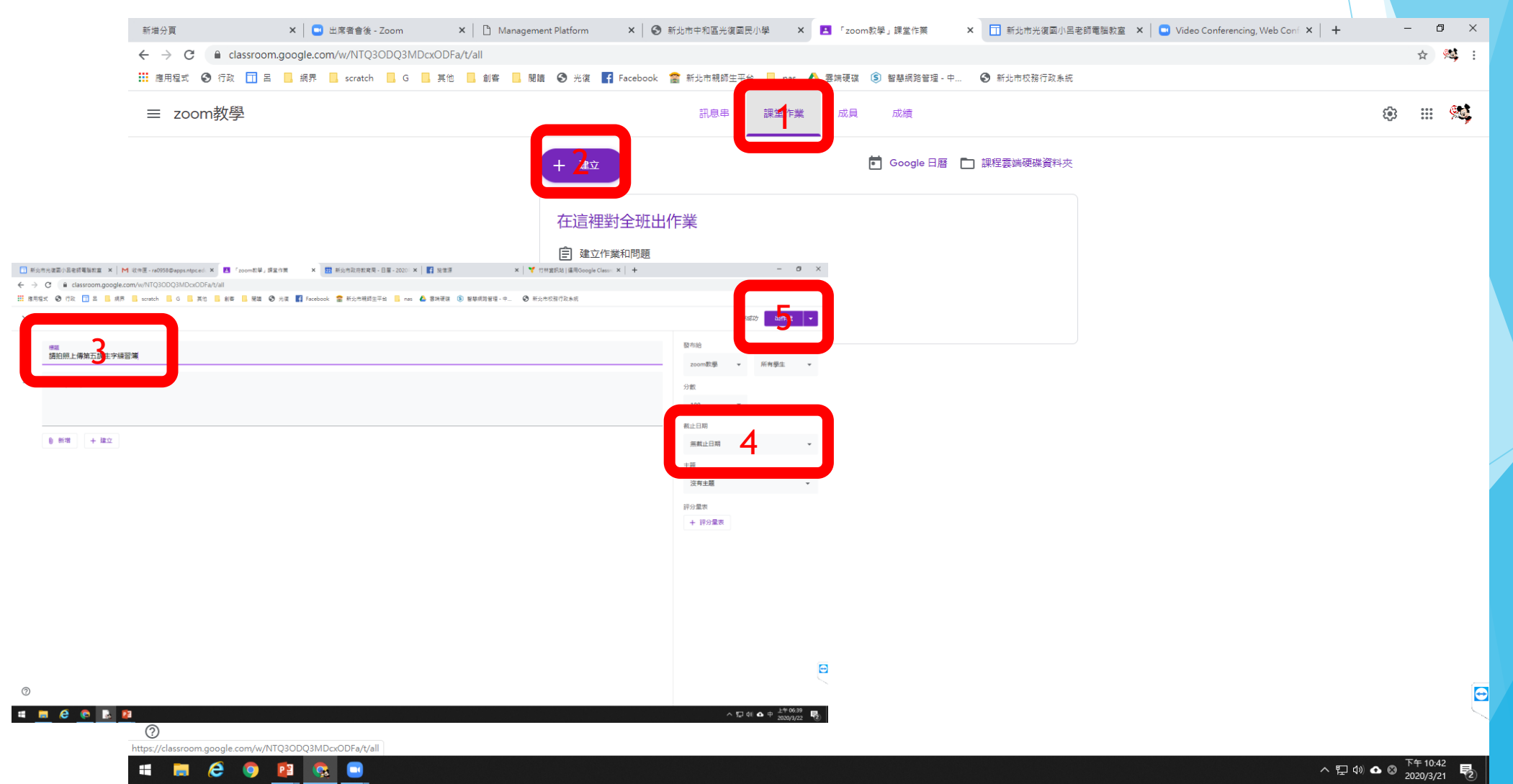

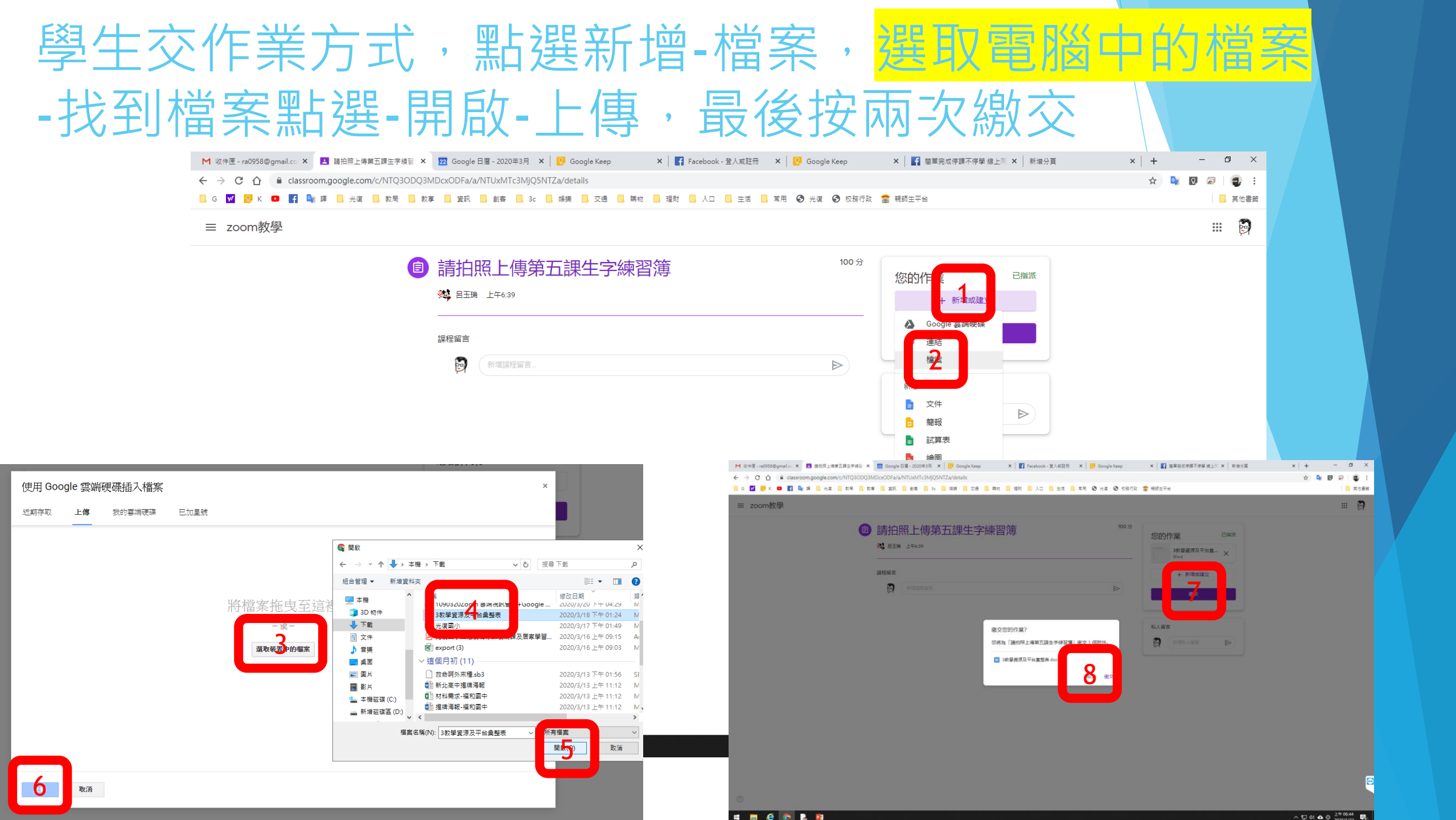

#### 點選「成員」可以邀請其他老師或學生

| 新指分頁 X 🕒 出席蛋會後 - Zoom X 🎦 Manag                                 | gement Platform 🗙 📔 🚱 新北市中和區光復國 | 民小學 🗙 🛃 「zoom教學」相關人員      | × 🖬 新北市光復國小呂老師電腦教室 | 🗙 🖌 🖸 Video Conferencing, Web Conf 🗙 📔 🕂 | - 0    | ×   |
|-----------------------------------------------------------------|---------------------------------|---------------------------|--------------------|------------------------------------------|--------|-----|
| ← → C  a classroom.google.com/r/NTQ3ODQ3MDcxODFa/sort-first-nam | le                              |                           |                    |                                          | \$     | N.  |
| 👬 應用程式 🚱 行政 🗍 呂 🧧 網界 🧧 scratch 🧧 G 📮 其他 📃 創客 🧧                  | 閱讀 🔇 光復 📑 Facebook 🖀 新北市親師生平    | 台 nas A 案件連連 ⑤ 智慧網路管理 - 中 | □ ③ 新北市校務行政系統      |                                          |        |     |
| ≡ zoom教學                                                        | 訊息串                             | 課堂作業 成員 成績                |                    |                                          | ¢3 🔛 🖗 | s,  |
|                                                                 |                                 |                           |                    |                                          |        |     |
|                                                                 | 老師                              |                           | <u>ද</u> +         |                                          |        | - 1 |
|                                                                 |                                 |                           |                    |                                          |        | . 1 |
|                                                                 | 👷 呂玉瑞                           |                           |                    |                                          |        | - 1 |
|                                                                 |                                 |                           |                    |                                          |        |     |
|                                                                 | 學生                              |                           | 음+                 |                                          |        | - 1 |
|                                                                 | -                               |                           |                    |                                          |        | - 1 |
|                                                                 | 動作 ▼                            | 傳送電子郵件給所有監護人              | ÂĴ                 |                                          |        | - 1 |
|                                                                 | □ ● 林婉茜                         | 邀請監護人                     | *<br>*             |                                          |        |     |
|                                                                 | □ ● 林惠孁                         | 邀請監護人                     | :                  |                                          |        |     |
|                                                                 | □ を 范曉芬                         | 邀請監護人                     | :                  |                                          |        |     |
|                                                                 | 日 優 張宏吉                         | 邀請監護人                     | :                  |                                          |        |     |
|                                                                 | □ 優 張馨尹                         | 邀請監護人                     | :                  |                                          |        |     |
|                                                                 | □ ● 陳珮瑩                         | 邀請監護人                     | :                  |                                          |        |     |
|                                                                 | <b>廖</b> 慧直                     | 邀請監護人                     | :                  |                                          |        |     |
|                                                                 | □ ⑧ 潘欣蓉                         | 邀請監護人                     | :                  |                                          |        | •   |
| 0                                                               | 京楚楚                             | 邀請監護人                     |                    |                                          |        |     |

🗯 🚍 🥭 🌖 😰 🕵 🖃

へ 臣 (4) 🗠 🛞 下午 10:43 🛃

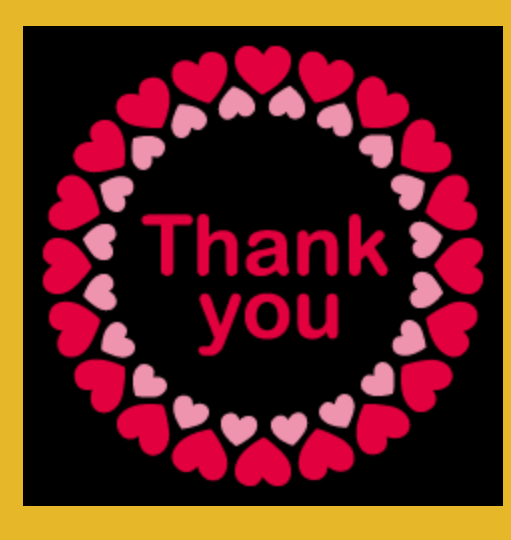